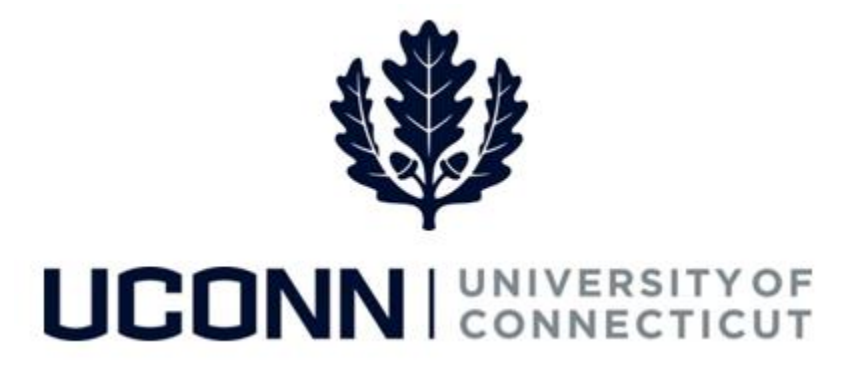

## **University of Connecticut**

## **Cancelling a Smart HR Transaction**

Overview

Department Processors are able to cancel Smart HR transactions using the **Manage Transactions** page. However, if the transaction was already approved and pushed to Job Data, the transaction <u>cannot</u> be cancelled using this method.

To cancel a transaction that has already been pushed to Job Data, contact the **Payroll Department** for further instructions. A new Smart HR template may need to be submitted negating the transaction.

## **Process Steps**

| Step | Action                                                                                                    | Screenshot                                                                                                    |
|------|----------------------------------------------------------------------------------------------------|----------------------------------------------------------------------------------------------------|
| 1    | Navigation: Main Menu > Core-                                                                                                    | CT HRMS > Workforce Administration > Smart HR Template > Manage Transactions                                                                                                    |
| 2    | On the Manage Transactions<br>page, filter by Transaction<br>Type or Transaction Status.<br>Or, search by the Employee<br>ID or Employee Name.<br>If the Effective Dates fall<br>outsides of the defaulted<br>From and To dates, adjust the<br>dates accordingly. Then click<br>Refresh. | Manage Transactions   The following people have transactions ready to be processed.   *Transaction Type All Employee ID   *Transaction Status All Employee Name   Effective Date From 04/29/2016 To 05/19/2016   Refresh |

## UConn/Core CT Job Aid: Cancelling a Smart HR Transaction Version 1

| Step | Action                                                                                                    | Screenshot                                                                                                    |
|------|----------------------------------------------------------------------------------------------------|----------------------------------------------------------------------------------------------------|
| 3    | Review the search results<br>under the <b>Transactions to</b><br><b>Process</b> section of the page.                                                                                                    | Fransaction Type Request ID Effective Date Transaction Type Request ID Effective Date Transaction Status Name Person ID Action Submitted By   C Change Job Data 223 04/29/2016 Error John Smith 001130 01131 Ralph Happy   C Change Job Data 221 04/29/2016 Error John School 01532 Clange Job Data Ralph Happy   C Change Job Data 224 04/29/2016 Error Junior School 0972413 Pino Willerstein   C Change Job Data 2214 04/29/2016 Error Audrey Melody 001859 Ralph Happy   C Change Job Data 2214 04/29/2016 Error Audrey Melody 001859 Ralph Happy   C Change Job Data 217 04/29/2016 Error Piter Duck 009141 Pino Willerstein                                                                                                    |
| 4    | Click on an employee's Name<br>to view additional<br>information about the<br>transactions on the Manage<br>Transactions Details page.<br>Ensure the transaction<br>selected is the one being<br>cancelled.<br>Then, click Return to Manage<br>Transactions.                                   | Manage Transactions   Manage Transaction Details   Name Joey Hound   Template UC_TBH_DC_FUND_U - UConn Funding Change - Unclassified Employees   Transaction Type Change Job Data   Status Error View Errors   Organizational Relationship Employee   Effective Date O4/20/2010 Last Update ID   Action Data Change Last Update DAte/Time   Action Reason UConn Funding Change Manually Completed   Person Information Imployee ID Manually Completed   Employee ID 006220 Search for Matching Persons   HR Status Active Person Organizational Summary   Complete Transaction Open Template Open Template   Job Data Select this button to upload Job Data. You may view/update the data before saving it to the system. Update Job Data                                              |
| 5    | Back on the <b>Manage</b><br><b>Transactions</b> page, select the<br><b>checkbox</b> next to each<br>transaction to be cancelled.<br>You can also click <b>Select All</b> to<br>select all available<br>transactions on the page.<br>Then, click <b>Cancel Selected</b><br><b>Transactions</b> | Transaction to Process @     Select   Transaction Type   Request ID   Effective Date   Transaction Status   Name   Person ID   Action   Submitted By          Change Job Data         223 04/29/2016    Error   John Smith    001141    Ralph Happy           Change Job Data         221 04/29/2016    Error   Joey Hound    00620    Ralph Happy           Change Job Data         221 04/29/2016    Error    Joey Hound    006220    Ralph Happy           Change Job Data         221 04/29/2016    Error    Joey Hound    006220    Ralph Happy           Change Job Data         214 04/29/2016    Error    Junior School    072413    Pino Willerstein           Change Job Data         210 04/29/2016    Error    Audrey Melody    009141    Pino Willerstein      Select All |
| 6    | Once a transaction is   cancelled it cannot be   reopened.   A message will open when   submitting the cancellation.   Click <b>OK</b> to confirm. The   transaction is now cancelled.                                                                                                    | Message   You have selected to delete people from the list. Once removed they cannot be retrieved. Select OK to confirm delete or Cancel to abort. (0,0)   OK Cancel                                                                                                    |